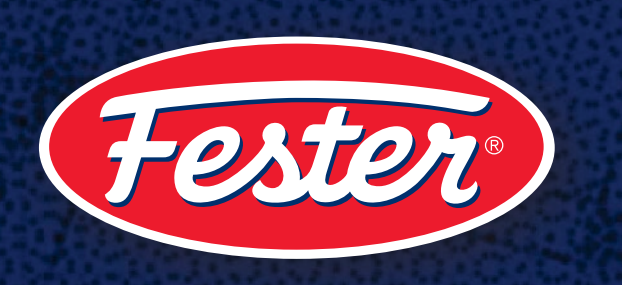

### Sitio Web Fester Distribuidores Renovación Hosting

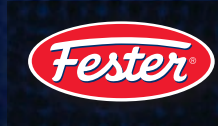

El servicio de hosting se renueva cada año.

El costo por contratación (inicio) es distinto al de las renovaciones anuales. El servicio de dominio está en dólares, por lo que el valor en pesos variará según al tipo de cambio del día de la renovación.

Pasos para renovar:

1

- 1. Entrar a: my.bluehost.com/web-hosting/cplogin
- 2. Ingresa tus claves (usuario y contraseña) que te enviamos cuando instalamos tu sitio web.
- 3. Da click en SUBMIT

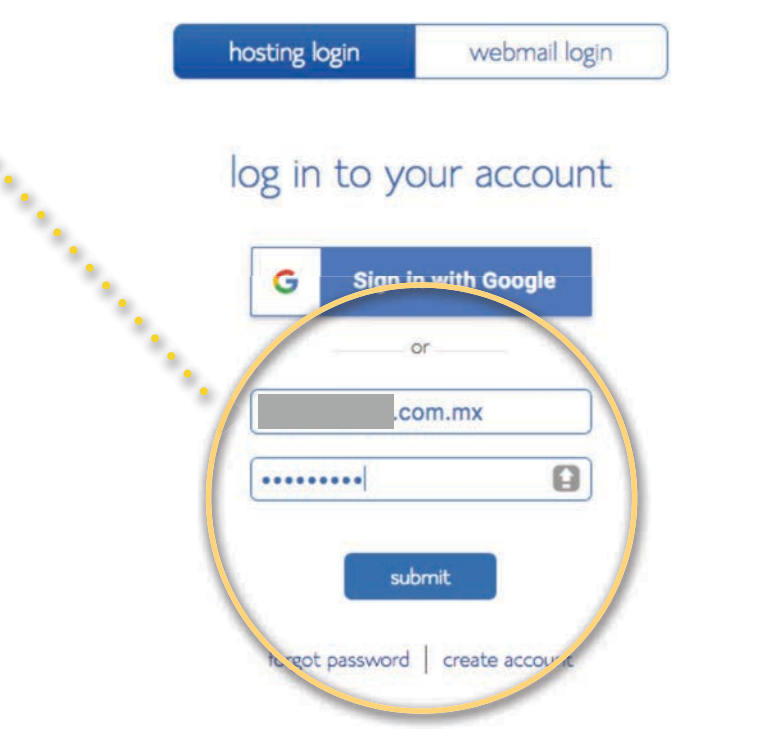

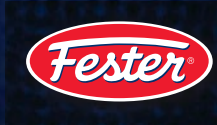

- Para poder realizar tu pago (únicamente con tarjeta de crédito) debes darla de alta previamente. Si ya la diste de alta sigue en el paso 7, si aún no la das de alta continúa.
- 5. Ingresa al menú ACCOUNT

E

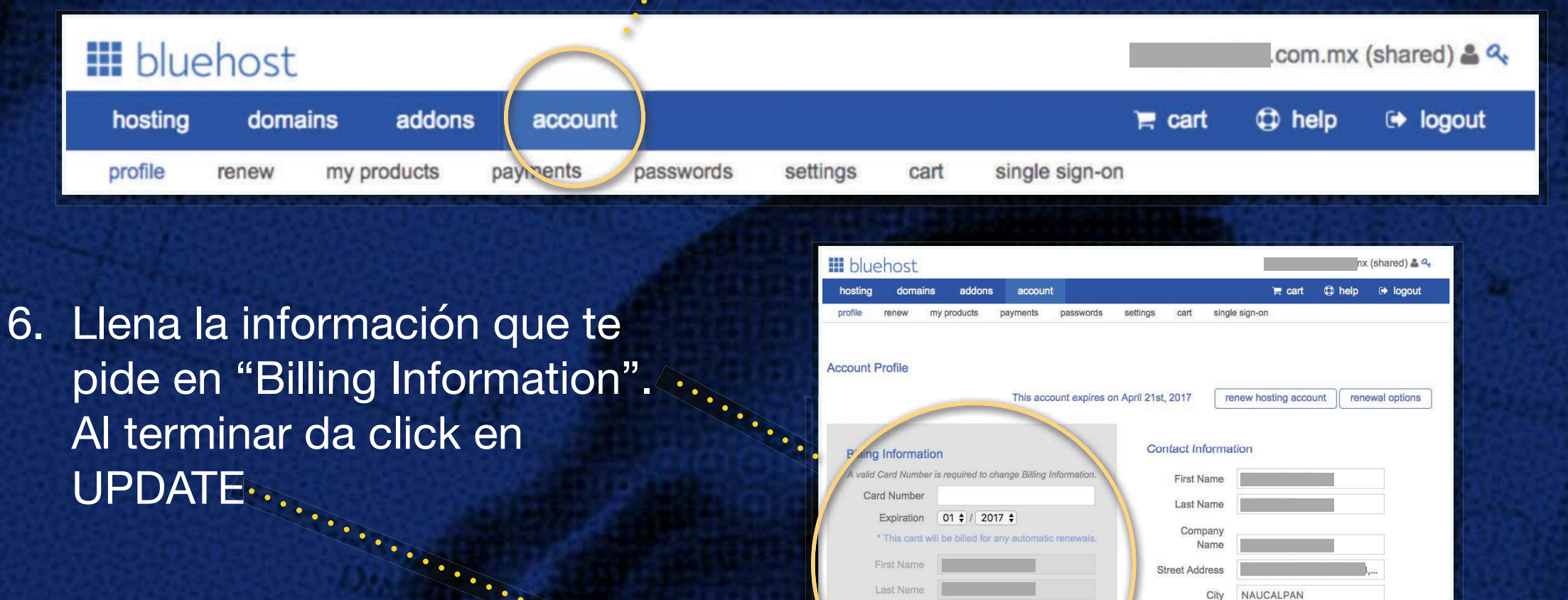

\*\*\*\*\*\*\*\*\*\*

Email Add

update

Day \$ +52.555

add another phone number

×

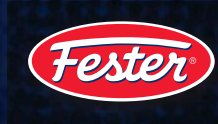

 Una vez registrada tu tarjeta de crédito puedes realizar el pago de renovación de tu servicio de hosting, ingresa en el menú ACCOUNT > RENEW.

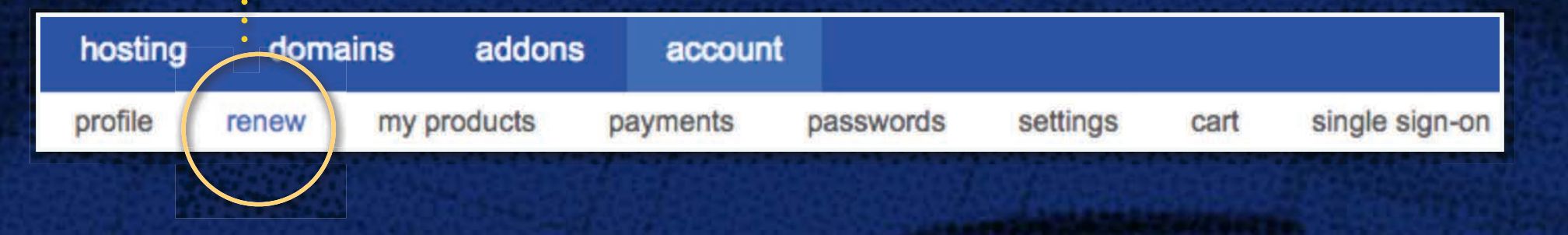

8. Verás la fecha en que vence tu hosting, da click en ••••••• RENEW NOW

#### Renew Hosting Account

Your account expiration date is Friday Apr 21st, 2017 GMT.

#### renew now

#### **Renewal Options**

- Manual Renew
- O Do not renew
- I want to receive email reminders about my account renewal.

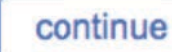

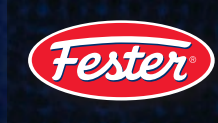

 Revisa que en QUANTITY diga "12 months" que significa que se renovará por 1 año mas. Te pedirá que vuelvas a poner el CVV2 que es el código de seguridad de tu tarjeta y da click en PROCESS ORDER

| description                    | domain  | date from  | date thru  | quantity  | unit price | subtotal |  |
|--------------------------------|---------|------------|------------|-----------|------------|----------|--|
| Renew Basic Web Hosting        | .com.mx | 2017-04-21 | 2018-04-21 | 12 months | \$8.99     | \$107.88 |  |
| Renew Sitelock Security - Lite | .com.mx | 2017-04-21 | 2018-04-21 | 1 your    | \$0.00     | \$0.00   |  |
|                                | 1       |            |            |           | Subtotal   | \$107.88 |  |
|                                |         |            |            |           |            |          |  |
| Payment Information            |         |            |            |           | Total      | \$107.88 |  |

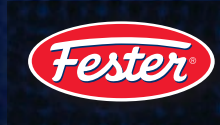

10. Al terminar el proceso de pago podrás ver el INVOICE (comprobante de pago) en ACCOUNT > PAYMENTS. Puede demorar unas horas en mostrarse.
:

| hosting | doma  | ains    | addons | account    |           |          |      |                |
|---------|-------|---------|--------|------------|-----------|----------|------|----------------|
| profile | renew | my proc | ducts  | payments   | passwords | settings | cart | single sign-on |
|         |       |         |        | $\bigcirc$ |           |          |      |                |
|         |       |         |        |            |           |          |      |                |
|         |       |         |        |            |           |          |      |                |
|         |       |         |        |            |           |          |      |                |
|         |       |         |        |            |           |          |      |                |
|         |       |         |        |            |           |          |      |                |
|         |       |         |        |            |           |          |      |                |
|         |       |         |        |            |           |          |      |                |
|         |       |         |        |            |           |          |      |                |
|         |       |         |        |            |           |          |      |                |
|         |       |         |        |            |           |          |      |                |
|         |       |         |        |            |           |          |      |                |
|         |       |         |        |            |           |          |      |                |